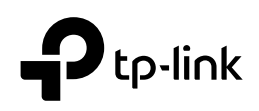

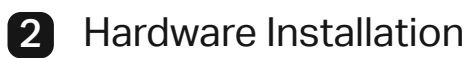

The AP can be ceiling-mounted or wall-mounted. Choose a mounting method according to your needs. Follow the steps below for the appropriate installation

# **Quick Installation Guide**

Wireless Access Point

| 1 |        |
|---|--------|
|   |        |
|   |        |
|   | Prin   |
|   |        |
|   |        |
|   | \$~+** |

Option 1: Ceiling Mounting

Option 2: Wall Mounting

### **Option 1: Ceiling Mounting**

Note: Make sure that the ceiling tile is bigger than the AP.

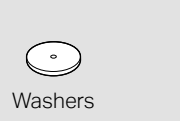

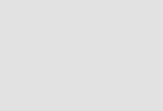

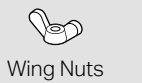

Note: Festa F54 is used as an example throughout the Guide. Images and accessories may differ from your actual product. ©2024 TP-Link 7106511470 REV1.1.1

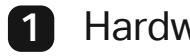

1 Hardware Overview

### Front Panel

| 0                |  |
|------------------|--|
| <b>d</b> tp∙link |  |
|                  |  |
|                  |  |

LED Indicator

- Solid Green: The device is initializing or working properly.
- Flashing Green: The device is in an isolated state.
- Flashing Yellow: The device is working abnormally.
- Slowly Flashing Yellow, Green: The device is updating. Do not disconnect or power off the device.
- Quickly Flashing Yellow, Green: The device is being reset to its factory default settings.

### Rear Panel

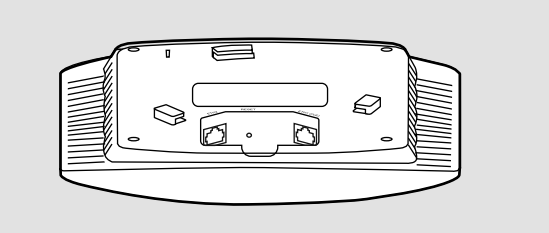

### RESET

With the device powered on, press and hold the button for about 5 seconds until the LED is quickly flashing yellow then green, then release the button. The device will restore to factory default settings.

### ETHERNET / ETH1 (PoE)

The port is used to connect to the PoE port of a PoE adapter or a PSE (Power Sourcing Equipment), such as a PoE switch, for both data transmission and Power over Ethernet (PoE) through Ethernet cable.\* \* For models with the POWER port, the Ethernet port can also be used to connect to a router or a switch for data transmission only.

### FTH2\*

The port is used for bridging.

\* Some models do not have this additional Ethernet port. For details, refer to the product specifications or datasheet.

### POWER\*

Plug one end of the provided power adapter to this port and the other end to a standard electrical wall outlet to supply power

\* Some models do not provide a POWER port and power adapter. For details, refer to the product specifications or datasheet.

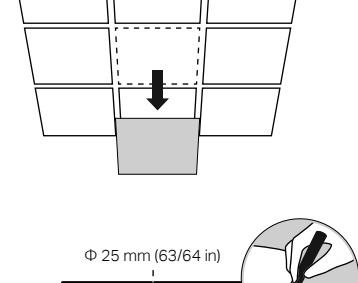

Ľ

Ę,

Φ 4 mm (5/32 in)

### 2

٢

Pan-head Screws

1

Remove the ceiling tile.

Place the mounting bracket in the center of the ceiling tile. Mark positions for the screw holes and a position for the Ethernet cable hole. Drill holes for the screws and a hole for the Ethernet cable at the marked positions.

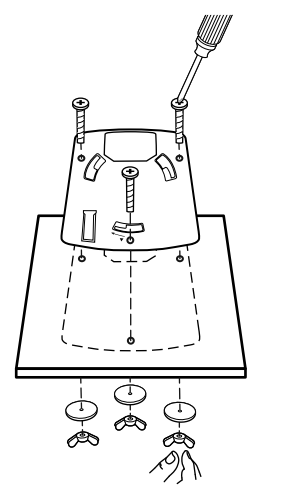

000

·0 9.

### З

Secure the mounting bracket to the ceiling tile using pan-head screws, washers and wing nuts, as shown on the left

### 4

5

Feed the Ethernet cable through the hole and set the ceiling tile back into place.

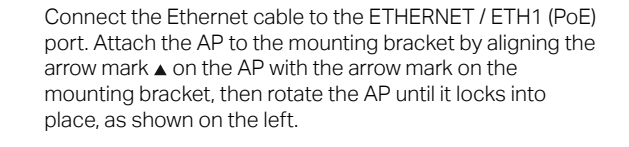

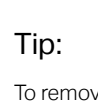

### **Option 2: Wall Mounting**

Note: For security reasons, it is not recommended to install the AP with the louver downward.

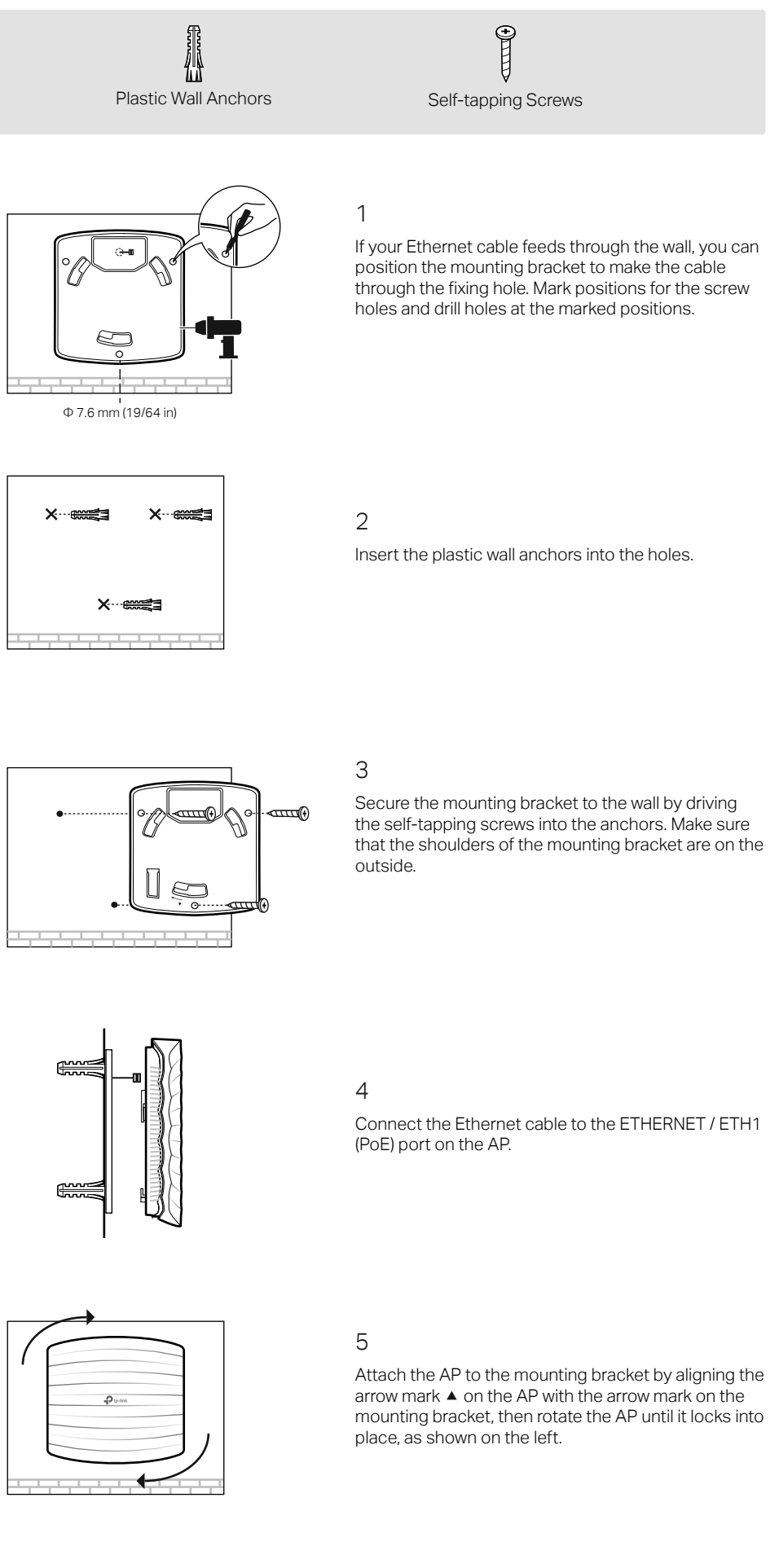

To remove the AP from the mounting bracket, insert a paper clip in the Security Slot to release the Locking Tab and rotate the AP until it is detached from the mounting bracket, as shown below.

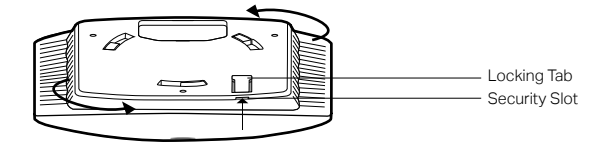

## **3** Power Supply

The AP can be powered via a power adapter, a PoE adapter, or a PSE device (such as a PoE switch) which complies with Power Source Class 2 (PS2) or Limited Power Source (LPS) of IEC 62368-1

### Option 1: Via PoE Switch

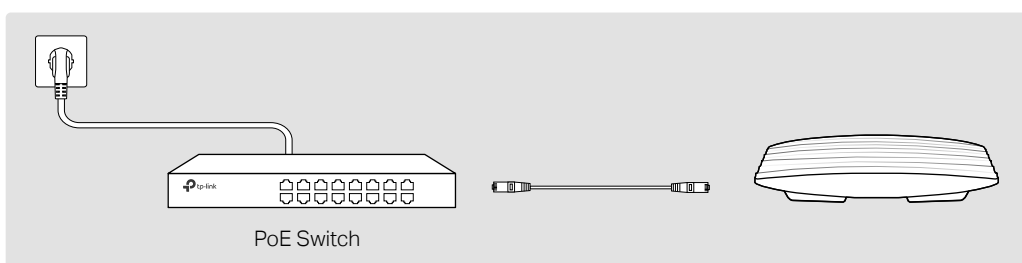

Connect an Ethernet cable from the PoE switch to the ETHERNET / ETH1 (PoE) port.

### Option 2: Via PoE Adapter

Note: Some models do not support passive PoE power supply. For details, refer to the product specifications or datasheet.

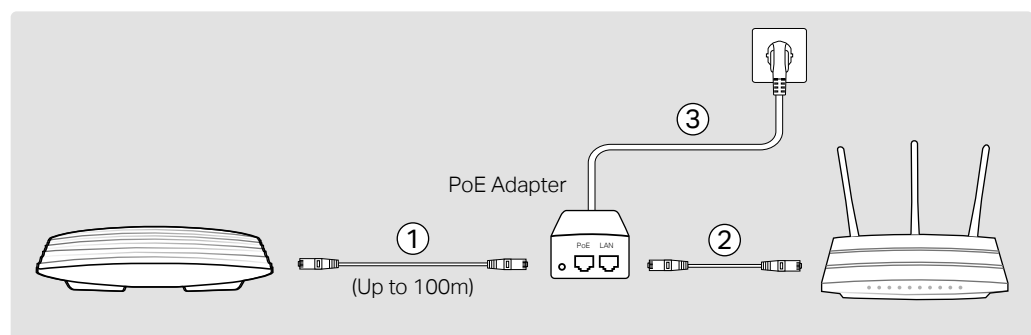

1. Connect the Ethernet cable from the ETHERNET / ETH1 (PoE) port of the AP device to the PoE adapter's PoE port

- 2. Connect an Ethernet cable from your LAN to the PoE adapter's LAN port.
- 3. Connect the power cord to the adapter's power socket. Connect the other end of the power cord to a standard electrical wall outlet.

### Option 3: Via Power Adapter

Note: Some models do not provide a POWER port and power adapter. For details, refer to the product specifications or datasheet.

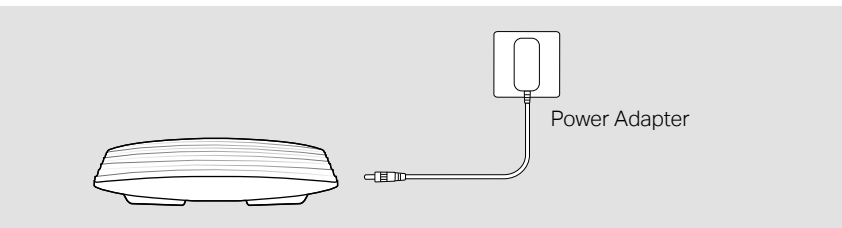

Plug one end of the provided power adapter to the POWER port of the AP and the other end to a standard electrical wall outlet.

## 3 Software Configuration

You can easily configure and manage Festa APs via the Festa Cloud-Based Controller.

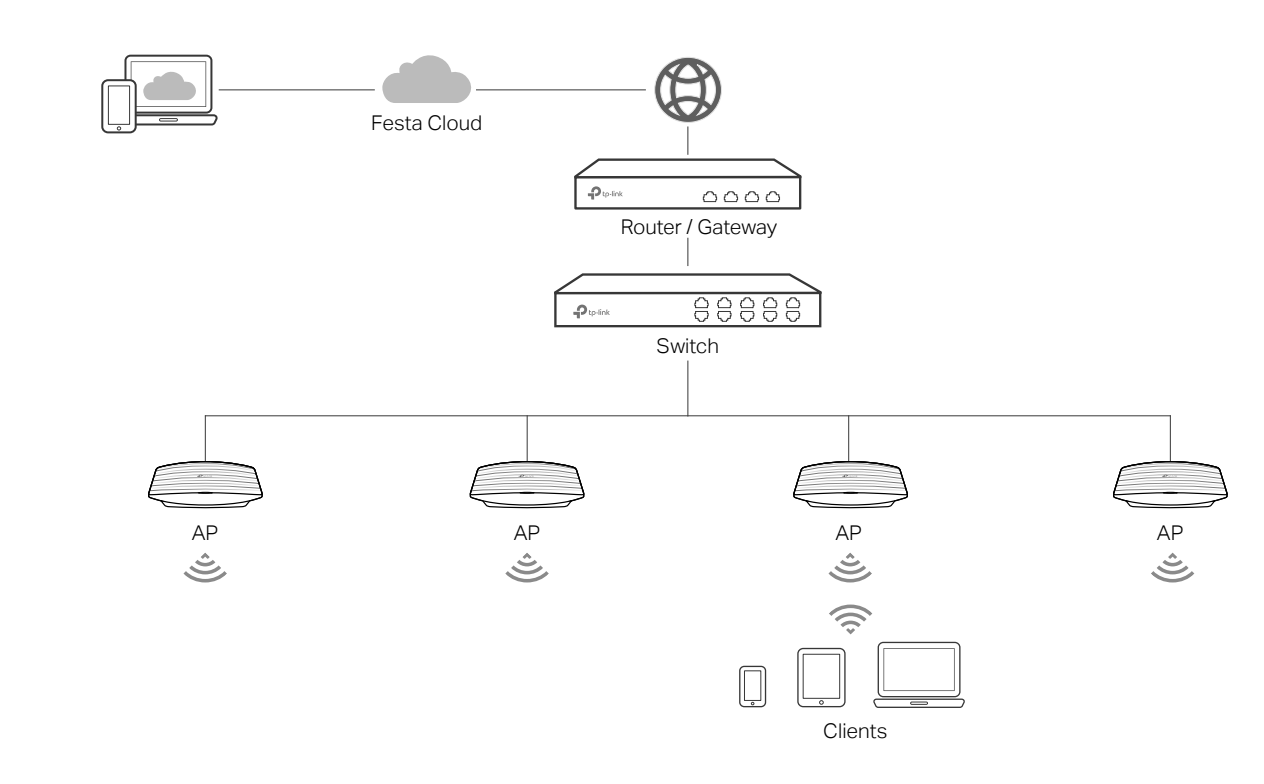

### Option 1: Via Web Browser

- 1. Make sure that your management device can access the internet
- 2. Launch a web browser and enter https://festa.tplinkcloud.com in the address bar. Log in with your TP-Link ID.

https://festa.tplinkcloud.com Ċ

- 3. Click + Add Controller, then you will see you have successfully registered for a Cloud-Based Controller and the controller has been added to the controller list.
- 4. Click Set Up Now, click Config New Setup and follow the step-by-step instructions to complete the configuration wizard of the controller.
- 5. On the controller's management page, go to Devices, click + Add Devices and follow the step-by-step instructions to adopt Festa devices.

Now you can configure and manage Festa devices on the controller.

2. Launch the Festa App and log in with your TP-Link ID.

# 

### Safety Information

- Keep the device away from water, fire, humidity or hot environments.
- Do not attempt to disassemble, repair, or modify the device. If you need service, please contact us.
- Do not use the device where wireless devices are not allowed.
- Do not use damaged charger or USB cable to charge the device.
- Do not use any other chargers than those recommended.
- Adapter shall be installed near the equipment and shall be easily accessible.

### EU declaration of conformity

TP-Link hereby declares that the device is in compliance with the essential requirements and other relevant provisions of directives 2014/53/EU, 2009/125/EC, 2011 /65/EU and (EU) 2015/863.

The original EU Declaration of Conformity may be found at https://www.tp-link.com/en/support/ce/

### UK declaration of conformity

TP-Link hereby declares that the device is in compliance with the essential requirements and other relevant provisions of the Radio Equipment Regulations 2017.

The original UK Declaration of Conformity may be found at https://www.tp-link.com/support/ukca/

https://w

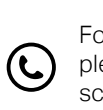

### Option 2: Via Festa App

1. Download and install the Festa App from App Store or Google Play.

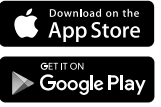

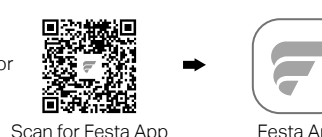

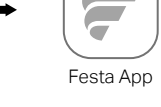

3. Tap + on the upper right corner, then you will see you have successfully registered for a Cloud-Based Controller and the controller has been added to the controller list.

4. Tap Confirm, tap Let's Get Started and follow the step-by-step instructions to complete the configuration wizard of the controller.

5. On the controller's management page, go to Devices, click + on the upper right corner, and follow the step-by-step instructions to adopt Festa devices.

Now you can configure and manage Festa devices via the Festa App.

| For de<br>founc<br>https | etailed configurations, refer to the User Guide of the controller. The guide<br>I on the download center of our official website:<br>://www.tp-link.com/support/download/?type=smb | can be                 |
|--------------------------|----------------------------------------------------------------------------------------------------|------------------------|
| Ð                        | To ask questions, find answers, and communicate with TP-Link users or please visit https://community.tp-link.com/business to join TP-Link Cor                                      | engineers,<br>nmunity. |
| C                        | For technical support, the user guide and other information, please visit https://www.tp-link.com/support/?type=smb, or simply scan the QR code.                                   |                        |
|                          |                                                                                                    |                        |